#### Traitements

#### Donne accès

- Aux bordereaux de remises en banque
- → Aux remises d'espèces en banque
- ⇒ À la gestion des écritures répétitives
- À la réalisation des écritures répétitives échues
- → Calcul des commissions de CB
- ⇒ À la validation des écritures
- A la saisie des à nouveaux À
- → Au plan comptable
- ⇒ À la création d'un exercice fiscal
- ⇒ À la clôture d'un exercice fiscal
- ⇒ À l'exportation des données
- À la recréation des libellés d'aide à la saisie
- À la suppression de tous les libellés d'aide à la saisie

| Comptabilité LOGOS_v                                                   | v - Docteur Ninon CREM     | ONINI                               |  |  |  |
|------------------------------------------------------------------------|----------------------------|-------------------------------------|--|--|--|
| Comptabilité Trait                                                     | ements Editions            | Immobilisations                     |  |  |  |
| Quitter Année:                                                         | Vous devez                 | valider le brouillard<br>squ'à hier |  |  |  |
| Journal des dépenses et rec                                            | cettes Journal des recette | s Journal de caisse                 |  |  |  |
| <ul> <li>Ecritures non validées</li> <li>Ecritures validées</li> </ul> | Comptes de recettes        | Du 01/01/2015                       |  |  |  |
| <ul> <li>Toutes les écritures</li> </ul>                               | Comptes de dépenses        | Au 31/12/2015                       |  |  |  |
|                                                                        |                            |                                     |  |  |  |
| Traitements                                                            | Editions                   | Immobilis                           |  |  |  |
| Bordereaux de remises en banque<br>Remise d'espèces en banque          |                            |                                     |  |  |  |

Gestion des écritures répétitives Réalisation des écritures répétitives échues Calcul des commissions de cartes bancaires

Validation des écritures

A nouveaux de 2015

Plan comptable

<u>C</u>réer un exercice fiscal <u>F</u>ermer l'exercice fiscal en cours

#### Exporter

Recréer les libellés d'<u>a</u>ide à la saisie <u>S</u>upprimer tous les libellés d'aide à la saisie

## Les écritures répétitives

| Traitements                                                  | Editions                                          | Immobilis |  |  |
|--------------------------------------------------------------|---------------------------------------------------|-----------|--|--|
| Bordereaux de remises en banqu<br>Remise d'espèces en banque |                                                   |           |  |  |
| Gestion des écritu<br>Réalisa <u>t</u> ion des éc            | ires répétiti <u>v</u> es<br>critures répétitives | échues    |  |  |
| Calcul des commis                                            | ssions de cartes b                                | ancaires  |  |  |
| Validation des écr                                           | itures                                            |           |  |  |
| A nouveaux de 2015                                           |                                                   |           |  |  |
| <u>P</u> lan comptable                                       |                                                   |           |  |  |
| <u>C</u> réer un exercice fiscal                             |                                                   |           |  |  |
| Eermer l'exercice fiscal en cours                            |                                                   |           |  |  |
| Exp <u>o</u> rter                                            |                                                   |           |  |  |
| Recréer les libellé:                                         | s d' <u>a</u> ide à la saisie                     | ;         |  |  |

Supprimer tous les libellés d'aide à la saisie

## Les écritures répétitives

| <u>Traitements</u>                                                                                  | Editions       | Immobilis |  |  |  |  |
|----------------------------------------------------------------------------------------------------|----------------|-----------|--|--|--|--|
| <u>B</u> ordereaux de remises en banque<br><u>R</u> emise d'espèces en banque                       |                |           |  |  |  |  |
| Gestion des écritures répétiti <u>v</u> es<br>Réalisa <u>t</u> ion des écritures répétitives échues |                |           |  |  |  |  |
| Calcul des commissions de cartes bancaires                                                          |                |           |  |  |  |  |
| Validation des écritures                                                                            |                |           |  |  |  |  |
| A nouveau <u>x</u>                                                                                  |                |           |  |  |  |  |
| <u>P</u> lan comptable                                                                              | Plan comptable |           |  |  |  |  |

<u>C</u>réer un exercice fiscal <u>F</u>ermer l'exercice fiscal en cours

Exporter

Recréer les libellés d'<u>a</u>ide à la saisie <u>S</u>upprimer tous les libellés d'aide à la saisie menu "Traitements" permettent de créer et de gérer par avance les écritures répétitives, c'est à dire celles qui affectent à date fixe et pour une somme invariable l'un de vos comptes (leasings, abonnement internet...)

Les écritures répétitives →Possibilité de créer et de gérer des écritures répétitives →Possibilité d'afficher les écritures répétitives en attente pour visionner l'état de sa trésorerie ⇒Possibilité de les regrouper par nature ⇒Possibilité d'imprimer la liste des écritures répétitives

#### Gestion des écritures répétitives

| Traitements Edition Immobilis                                              |  |  |  |  |
|----------------------------------------------------------------------------|--|--|--|--|
| <u>B</u> ordereaux de remises en baue<br><u>R</u> emise d'espèces en bange |  |  |  |  |
| Gestion des écritures répétiti <u>v</u> es                                 |  |  |  |  |
| Réalisation des écritures répétitives échues                               |  |  |  |  |
| Calcul des commissions de cartes bancaires                                 |  |  |  |  |
| Validation des écritures                                                   |  |  |  |  |
| A nouveau <u>x</u>                                                         |  |  |  |  |
| <u>Plan comptable</u>                                                      |  |  |  |  |
| <u>C</u> réer un exercice fiscal                                           |  |  |  |  |
| <u>F</u> ermer l'exercice fiscal en cours                                  |  |  |  |  |
| Exp <u>o</u> rter                                                          |  |  |  |  |
| Recréer les libellés d' <u>a</u> ide à la saisie                           |  |  |  |  |

Supprimer tous les libellés d'aide à la saisie

#### Regroupement des écritures répétitives par nature avec total restant du

| Gestion des écritures répétitives |                    |               |                |                    |      |                     |                   | X           |             |   |
|-----------------------------------|--------------------|---------------|----------------|--------------------|------|---------------------|-------------------|-------------|-------------|---|
| Quitter                           | Nouveau            | Regroup       | per par nature | e<br><u>S</u> élec | tion | <u>D</u> ésélection | n <u>D</u> étruit | Imprimer    | ?<br>Aide   |   |
| Date                              | Compte             | e             | ۵              | Numéro             | Md   | Dépenses Fr         | Dépenses Eu       | Recettes Fr | Recettes Eu | - |
|                                   | JCTIBLE total      |               |                |                    |      |                     |                   |             |             |   |
|                                   | DEDUCTIBLE total : |               |                |                    |      |                     |                   |             |             |   |
| ASSURANCE HABITATIO               | N total :          |               |                | _                  |      |                     |                   |             |             |   |
|                                   | UES LOCAUX PROFESS | IONNELS total | la-            |                    |      |                     |                   |             |             |   |
| CARCHIDENT RETRAITE               | total : -          |               |                |                    |      |                     |                   |             |             |   |
| COMPLEMENTAIRE SANT               | E total :          |               |                |                    |      |                     |                   |             |             | 1 |
| EDF CABINET DENTAIRE              | total :            |               |                |                    |      |                     |                   |             |             |   |
| INDEM JOURNALIERES                | total :            |               |                |                    |      |                     |                   |             |             | 1 |
| LOCATION TIP total:               |                    |               |                |                    |      |                     |                   |             |             |   |
| SOU MEDICAL RCP total :           |                    |               |                |                    |      |                     |                   |             |             |   |
| URSSAF ALLOC total: -             |                    |               |                |                    |      |                     |                   |             |             |   |
| URSSAF MALADIE tota               | al                 |               |                |                    |      |                     |                   |             |             |   |
|                                   |                    |               |                |                    |      |                     |                   |             |             | - |

Regroupement par nature

#### Tableau des écritures répétitives

| 6 | Gestion des écritures répétitives |                                                     |               |          |     |             |                   |             |             |   |
|---|-----------------------------------|-----------------------------------------------------|---------------|----------|-----|-------------|-------------------|-------------|-------------|---|
|   | Ċ                                 |                                                     | uper par natu |          |     |             |                   |             | ?           |   |
|   | Quitter                           | Nouveau                                             |               | Sélect   | ion | Désélection | n <u>D</u> étruit | Imprimer    | Aide        |   |
|   | ▲ Date                            | 🔺 Libellé 🔍                                         | Compte        | A Numéro | Md  | Dépenses Fr | Dépenses Eu       | Recettes Fr | Recettes Eu | • |
|   | 01/10/2015                        | SOU MEDICAL RCP                                     | RESPPROFE     | 616130   | V1  |             |                   |             |             |   |
|   | 01/10/2015                        | INDEM JOURNALIERES                                  | PERTEEXPL     | 616400   | V1  | _           |                   |             |             |   |
|   | 01/10/2015                        | COMPLEMENTAIRE SANTE                                | COMPLSS       | 646310   | V1  | _           |                   |             |             |   |
|   | 05/10/2015                        | URSSAF ALLOC                                        | ALLOC         | 646100   | V1  |             |                   |             |             |   |
|   | 09/10/2015                        | ASSURANCE AUTO NON DEDUCTIBLE                       | PRELVPERS     | 108000   | ٧1  |             |                   |             |             |   |
|   | 09/10/2015                        | ASSURANCE AUTO DEDUCTIBLE                           | ASSURAUTO     | 616300   | V1  |             |                   |             |             |   |
|   | 14/10/2015                        | ASSURANCE HABITATION                                | PRELVPERS     | 108000   | V1  | _           |                   |             |             | 1 |
|   | 14/10/2015                        | ASSURANCE MULTIRISQUES LOCAUX PROFES                | MULTIRISQ     | 616100   | V1  |             |                   |             |             | 1 |
|   | 15/10/2015                        | CARCHIDENT RETRAITE                                 | RETRAITE      | 646200   | V1  | _           |                   |             |             | 1 |
|   | 30/10/2015                        | EDF CABINET DENTAIRE                                | EDF           | 606100   | V1  | _           |                   |             |             |   |
|   | 30/10/2015                        | LOCATION TIP                                        | LOCMAT        | 613500   | V1  |             |                   |             |             | 1 |
|   | 01/11/2015                        | SOU MEDICAL RCP                                     | RESPPROFE     | 616130   | ٧1  | _           |                   |             |             | 1 |
|   | 01/11/2015                        | INDEM JOURNALIERES                                  | PERTEEXPL     | 616400   | ٧1  |             |                   |             |             |   |
|   | 01/11/2015                        | COMPLEMENTAIRE SANTE                                | COMPLSS       | 646310   | ٧1  |             |                   |             |             |   |
|   | 05/11/2015                        | URSSAF ALLOC                                        | ALLOC         | 646100   | V1  |             |                   |             |             |   |
|   | 05/11/2015                        | URSSAF MALADIE                                      | URSSAF        | 646110   | B1  |             |                   |             |             |   |
|   | 09/11/2015                        | ASSURANCE AUTO NON DEDUCTIBLE                       | PRELVPERS     | 108000   | ٧1  |             |                   |             |             |   |
|   | 09/11/2015                        | ASSURANCE AUTO DEDUCTIBLE                           | ASSURAUTO     | 616300   | ٧1  |             |                   |             |             |   |
|   | 14/11/2015                        | ASSURANCE HABITATION                                | PRELVPERS     | 108000   | ٧1  |             |                   |             |             |   |
|   | 14/11/2015                        | ASSURANCE MULTIRISQUES LOCAUX PROFES MULTIRISO 6161 |               |          |     |             |                   |             |             |   |

#### Détails des écritures répétitives par date

#### Tableau des écritures répétitives

|   | Gestion des écritures répétitives      |                             |                                                                                                    |  |  |  |  |
|---|----------------------------------------|-----------------------------|----------------------------------------------------------------------------------------------------|--|--|--|--|
|   | Quitter                                | Nouveau                     | Regrouper par nature                                                                                                    |  |  |  |  |
| F | △ Date                                 |                             | r creer une ecriture, ser Recettes Eu                                                                                       |  |  |  |  |
|   | 01/10/2015<br>01/10/2015<br>01/10/2015 |                             | clic sur l'icône +                                                                                                    |  |  |  |  |
|   | 05/10/2015                             |                             | ALLOC 646100 V1                                                                                                    |  |  |  |  |
|   | 09/10/2015<br>09/10/2015               | ASSURANCE A ION DEDUCTIBI   | Définition d'écritures répétitives                                                                                          |  |  |  |  |
|   | 14/10/2015<br>14/10/2015               | ASSURANCE HABITATION        | Annuler Valider Type Dépenses / recettes                                                                                    |  |  |  |  |
| F | 15/10/2015                             |                             | Date de première écriture                                                                                                   |  |  |  |  |
|   | 30/10/2015                             | LOCATION TIP                | Nombre d'échéances 1 mil jours                                                                                              |  |  |  |  |
|   | 01/11/2015                             | SOU MEDICAL RCP             | Journal         ▼         Monnaie         Euros         ▼           Crédit         0,00 F:::::::::::::::::::::::::::::::::: |  |  |  |  |
|   | 01/11/2015                             | COMPLEMENTAIRE SANTE        | Debit 0,00 F (***) = 0,00 € (***)                                                                                           |  |  |  |  |
|   | 05/11/2015                             | URSSAF ALLOC                | N° au compte Nom du compte                                                                                                  |  |  |  |  |
|   | 09/11/2015                             | ASSURANCE AUTO NON DEDUCTIB |                                                                                                    |  |  |  |  |
|   | 09/11/2015                             |                             | ASSURAUTO 010500 V1                                                                                                    |  |  |  |  |

Nouvelle fenêtre où vous renseignerez la date de la première écriture de ce type, sa périodicité (quotidienne, hebdomadaire, bimensuelle...), son nombre d'échéances, son libellé, le mode de paiement et son montant au Crédit ou au Débit, le compte qu'elle affectera

# Écritures répétitives

| Définition d'écritures ré | pétitives                 |
|---------------------------|---------------------------|
| Annuler Valider           |                           |
| Туре [                    | Dépenses / recettes       |
| Date de première écriture |                           |
| Périodicité [             | Quotidienne               |
| Nombre d'échéances        | 1 🚔 jours                 |
| Libellé de l'écriture     |                           |
| Journal [                 | ▼ Monnaie Euros ▼         |
| Crédit [                  | 0,00 ₣ 🟥 = 0,00 € 🛤       |
| Débit [                   | 0,00 F 👘 = 0,00 € 🛤       |
| [                         | ° du compte Nom du compte |

#### Remplissage des différents champs

Type

# Recettes/dépenses Remboursement d'emprunt

| Définition d'écritures r  | répétitives                  |                         |
|---------------------------|------------------------------|-------------------------|
| Annuler Valider           |                              |                         |
| Туре                      | Dépenses / recettes          |                         |
| Date de première écriture |                              | Dépenses / recettes     |
| Périodicité               | Quotidienne                  |                         |
| Nombre d'échéances        | 1 jours                      | Remboursement d'emprunt |
| Libellé de l'écriture     |                              |                         |
| Journal                   | Monnaie Euros                |                         |
| Crédit                    | 0,00 F 🚆 = 0,00 € 🕍          |                         |
| Débit                     | 0,00 F 🖓 = 0,00 € 🕍          |                         |
|                           | N° du compte Nom du compte ♀ |                         |

## Date de la première écriture

| Définition d'écritures r  | épétitives                 |
|---------------------------|----------------------------|
| Annuler Valider           |                            |
| Туре                      | Dépenses / recettes        |
| Date de première écriture | 23/09/2015                 |
| Périodicité               | Quotidienne                |
| Nombre d'échéances        | 1 jours                    |
| Libellé de l'écriture     |                            |
| Journal                   | Monnaie Euros V            |
| Crédit                    | 0,00 F 🕅 = 0,00 € 📾        |
| Débit                     | 0,00 F M = 0,00 € M        |
|                           | N° du comote Nom du comote |
|                           |                            |
|                           |                            |
|                           |                            |
|                           |                            |
|                           |                            |

## Périodicité

| Définition d'écritures r  | répétitives                              |
|---------------------------|------------------------------------------|
| Annuler Valider           |                                          |
| Туре                      | Dépenses / recettes                      |
| Date de première écriture | 23/09/2015                               |
| Périodicité               | Quobdienne                               |
| Nombre d'échéances        | Quotidienne<br>Hebdomadaire              |
| Libellé de l'écriture     | Bimensuelle                              |
| Journal                   | Bimestrielle e Euros 🔻                   |
| Crédit                    | Trimestriele<br>Semestriele = 0,00 € mil |
| Débit                     | Annuele 0,00 €                           |
|                           |                                          |
|                           | Nº du compte Nom du compte               |
|                           |                                          |
|                           |                                          |
|                           |                                          |

## Nombre d'échéances

| Définition d'écritures répétitives                     |                                      |
|--------------------------------------------------------|--------------------------------------|
| Annuler Valider                                        |                                      |
| Type Dépenses / recettes 🔹                             |                                      |
| Date de première écriture 23/09/2015                   |                                      |
| Périodicité Mensuelle                                  |                                      |
| Nombre d'échéances 1 mil mois                          |                                      |
| $ \begin{array}{c ccccccccccccccccccccccccccccccccccc$ | Manuellement ou par<br>la calculette |
| OK Annuler                                             |                                      |

## Libellé de l'écriture

| nuler Valider             |                            |  |
|---------------------------|----------------------------|--|
| Туре                      | Dépenses / recettes        |  |
| Date de première écriture | 23/09/2015                 |  |
| Périodicité               | Mensuelle 👻                |  |
| Nombre d'échéances        | 12 mois                    |  |
| Libellé de l'écriture     | ABONNEMENT INTERNET BANQUE |  |
| Journal                   | ▼ Monnaie Euros ▼          |  |
| Crédit                    | 0,00 ₣ 📲 = 0,00 € 🛤        |  |
| Débit                     | 0,00 F 🔛 = 0,00 € 🛤        |  |
|                           | N° du compte Nom du compte |  |
|                           |                            |  |

# Mode de règlement

| épétitives                 |
|----------------------------|
|                            |
| Dépenses / recettes        |
| 23/09/2015                 |
| Mensuelle                  |
| 12 mois                    |
| ABONNEMENT INTERNET BANQUE |
| ✓ Monnaie Euros ▼          |
| Es 0,00 F 🕅 = 0,00 € 📾     |
| V1 0,00 F M = 0,00 € M     |
| C1<br>B2                   |
| V2 pte Nom du compte       |
|                            |
| V3                         |
| Oq I                       |
|                            |
|                            |

#### Monnaie

| uler Valider              |                              |
|---------------------------|------------------------------|
| Туре                      | Dépenses / recettes          |
| Date de première écriture | 23/09/2015                   |
| Périodicité               | Mensuelle                    |
| Nombre d'échéances        | 12 mois                      |
| Libellé de l'écriture     | ABONNEMENT INTERNET BANQUE   |
| Journal                   | V1  Monnaie Euros            |
| Crédit                    | 0,00 F M = Francs<br>Buros   |
| Débit                     | 0,00 F 🕅 = 0,00 € 🕅          |
|                           | NP du comoto - Nam du comoto |
|                           |                              |

## Crédit - Débit

| Définition d'écritures répétitives   |                                                                                                    |
|--------------------------------------|----------------------------------------------------------------------------------------------------|
| XJ                                   | t                                                                                                    |
| Annuler Valider                      |                                                                                                    |
| Type Dépenses / recettes 🔹           |                                                                                                    |
| Date de première écriture 23/09/2015 |                                                                                                    |
| Périodicité Mensuelle                |                                                                                                    |
| Nombre d'échéances 12 de mois        |                                                                                                    |
|                                      | Monuallament ou pan                                                                                                    |
| Crédit 0,00 F 🖄 = 0,00 € 🕍           | Manuellement ou par                                                                                                    |
| Débit 0,00 F 🖄 = 0,00 € 🛤            | la calculette                                                                                                    |
| 10.45                                |                                                                                                    |
| 7 8 9 / CE                           |                                                                                                    |
| 4 5 6 x +/-                          |                                                                                                    |
|                                      |                                                                                                    |
|                                      |                                                                                                    |
| OK Annuler                           | Définition d'écritures rénétitives                                                                                                    |
|                                      |                                                                                                    |
|                                      | Annuler Valider                                                                                                    |
|                                      | Type Dépenses / recettes                                                                                                    |
|                                      | Date de première écriture 23/09/2015                                                                                                    |
|                                      | Périodicité Mensuelle                                                                                                    |
|                                      | Nombre d'échéances                                                                                                    |
|                                      |                                                                                                    |
|                                      | Journal         vi         Monnale         curos         •           Crédit         0,00 F [∞]         =         0,00 € [∞]         =         0,00 € [∞] |
|                                      |                                                                                                    |
| Attichage du total                   | Total : 125,40                                                                                                    |
| des écritures qui                    |                                                                                                    |
| ues eci itui es qui                  |                                                                                                    |
| seront enregistrées                  |                                                                                                    |

## Numéro et nom du compte

| Définition d'écritures r  | répétitives                                          |                    |                                       |             |      |          |
|---------------------------|------------------------------------------------------|--------------------|---------------------------------------|-------------|------|----------|
| Annuler Valider           |                                                      |                    |                                       |             |      |          |
| Туре                      | Dépenses / recettes                                  |                    |                                       |             |      |          |
| Date de première écriture | 23/09/2015                                           |                    |                                       |             |      |          |
| Périodicité               | Mensuelle                                            |                    |                                       |             |      |          |
| Nombre d'échéances        | 12 mois                                              | 🔁 l'icôna          | o amno                                |             |      | wrant    |
|                           |                                                      |                    | s umpo                                | uic         | Vu   |          |
| Libelle de l'ecriture     |                                                      |                    |                                       |             |      |          |
| Journal                   | V1  Monnaie Euros                                    | ie diar            | 1 Comp                                | Tad         | e    |          |
| Crédit                    | 0,00 F 🚔 = 0,00 € 📫                                  |                    | · · · · · · · · · · · · · · · · · · · |             |      |          |
| Débit                     | 68,55 F 🛱 = 10,45 🛤                                  |                    | - X                                   |             |      |          |
|                           | Total : 125 40                                       |                    |                                       |             |      |          |
|                           | 10001:123,70                                         | Plan compt         | table - 2015                          |             |      |          |
|                           |                                                      | Annuler            | Ok<br>Libellé Q. N                    | om Q Nº     | Aide | <b>a</b> |
|                           |                                                      | Aide Télétransmi   | ssion AIDETR                          | ANS 771000  | 6    |          |
|                           |                                                      | Allocation Familia | ales ALLOC                            | 646100      | 25   |          |
|                           |                                                      | Amort materiel a   | Vectords AMORT                        | FONT 281840 | 36   |          |
|                           |                                                      | Amortissement A    | Agencement AMORT                      | AGEN 281810 |      |          |
|                           |                                                      | Amortissement a    | AMORT                                 | AUTO 281820 |      |          |
| Mess                      | age de rappei si oudii                               | Amortissement b    | oureau info AMORT                     | BURE 281830 |      |          |
|                           |                                                      | Amortissement fi   | rais logic AMORT                      | LOGI 280500 |      |          |
| /                         |                                                      | Amortissement M    | AMORI AMORI                           | MATE 281500 |      |          |
| Définition d'             | écritures répétitives                                | Apport Praticien   | APORT                                 | PRAT 108200 |      |          |
|                           |                                                      | ASPIRATEUR VA      | PEUR ASPIVA                           | PEU 164130  |      |          |
|                           |                                                      | Assurance auto     | ASSUR                                 | AUTO 616300 | 23   |          |
|                           | a saisie du compte de plan comptable est obligatoire | ASSURANCE CRE      | EDIT BAIL ASSURI                      | AIL 616620  | 22   |          |
|                           |                                                      | Assurance Malad    | die MALAD                             | E 646300    | 25   |          |
|                           |                                                      | Assurance Perte    | Exploitat PERTEE                      | XPL 616400  | 22   |          |
|                           | OK                                                   | Assurance Respo    | o Protessio RESPPR                    | OFE 616130  | 22   |          |
|                           |                                                      | Assurances Maté    | ériels ASSUR                          | NCE 616110  | 22   | <b>T</b> |

## Validation des écritures

| Définitio d'écritures r   | répétitives                |                       |
|---------------------------|----------------------------|-----------------------|
| Annuler Valider           |                            |                       |
| Туре                      | Dépenses / recettes 🔹      |                       |
| Date de première écriture | 23/09/2015                 |                       |
| Périodicité               | Mensuelle                  |                       |
| Nombre d'échéances        | 12 mois                    |                       |
| Libellé de l'écriture     | ABONNEMENT INTERNET BANQUE | Les 12 échitunes      |
| Journal                   | V1  Monnaie Euros          |                       |
| Crédit                    | 0,00 F 🔛 = 0,00 € 🚔        | seront enregistrees   |
| Débit                     | 68,55 F 🟥 = 10,45 € 📸      | dans la fenêtre de    |
|                           | Total : 125,40             | aestion des écritures |
|                           | N° du compte Nom du compte |                       |
|                           | 627810 BANQINTER           | repetitives           |

## La gestion et la réalisation des écritures répétitives

- Pour supprimer une écriture répétitive, un double clic sur l'une de ces écritures permet de la sélectionner (même action avec les icones "Sélection" et "Désélection" mais cette fois pour la totalité de la liste) et de faire apparaître une coche rouge à sa gauche
- Un clic sur l'icone "feu" vous permet après demande de confirmation de supprimer l'écriture sélectionnée

| ( | estion des éc | ritures répétitives                  |               |          |      |             |                 |             |             | X |
|---|---------------|--------------------------------------|---------------|----------|------|-------------|-----------------|-------------|-------------|---|
|   | (h)           | Regrou                               | uper par natu | re 🚦     | _    |             |                 |             |             |   |
|   | U             |                                      |               | -        |      |             |                 |             |             |   |
|   | Quitter       | Nouveau                              |               | Selec    | tion | Deselection | <u>D</u> etruit | ngrimer     | Aide        |   |
|   | ▲ Date        | 🔺 Libellé 🔍                          | Compte        | A Numéro | Md   | Dépenses Fr | Dépenses Eu     | Recettes Fr | Recettes Eu |   |
|   | 01/10/2015    | SOU MEDICAL RCP                      | RESPPROFE     | 616130   | ٧1   |             |                 |             |             |   |
|   | 01/10/2015    | INDEM JOURNALIERES                   | PERTEEXPL     | 616400   | V1   |             | _               |             |             |   |
|   | 01/10/2015    | COMPLEMENTAIRE SANTE                 | COMPLSS       | 646310   | ٧1   |             |                 |             |             |   |
|   | 05/10/2015    | URSSAF ALLOC                         | ALLOC         | 646100   | ٧1   |             |                 |             |             |   |
|   | 09/10/2015    | ASSURANCE AUTO NON DEDUCTIBLE        | PRELVPERS     | 108000   | ٧1   |             |                 |             |             |   |
|   | 09/10/2015    | ASSURANCE AUTO DEDUCTIBLE            | ASSURAUTO     | 616300   | ٧1   |             |                 |             |             |   |
|   | 14/10/2015    | ASSURANCE HABITATION                 | PRELVPERS     | 108000   | ٧1   |             |                 |             |             |   |
|   | 14/10/2015    | ASSURANCE MULTIRISQUES LOCAUX PROFES | MULTIRISQ     | 616100   | ٧1   |             |                 |             |             |   |
|   | 15/10/2015    | CARCHIDENT RETRAITE                  | RETRAITE      | 646200   | ٧1   |             |                 |             |             |   |
|   | 30/10/2015    | EDF CABINET DENTAIRE                 | EDF           | 606100   | ٧1   |             |                 |             |             |   |
|   | 30/10/2015    | LOCATION TIP                         | LOCMAT        | 613500   | ٧1   |             | _               |             |             |   |
|   | 01/11/2015    | SOU MEDICAL RCP                      | RESPPROFE     | 616130   | ٧1   |             | _               |             |             |   |
|   | 01/11/2015    | INDEM JOURNALIERES                   | PERTEEXPL     | 616400   | ٧1   |             |                 |             |             |   |
|   | 01/11/2015    | COMPLEMENTAIRE SANTE                 | COMPLSS       | 646310   | ٧1   |             |                 |             |             |   |
|   | 05/11/2015    | URSSAF ALLOC                         | ALLOC         | 646100   | ٧1   |             |                 |             |             |   |
|   | 05/11/2015    | URSSAF MALADIE                       | URSSAF        | 646110   | B1   |             |                 |             |             |   |
|   | 09/11/2015    | ASSURANCE AUTO NON DEDUCTIBLE        | PRELVPERS     | 108000   | ٧1   |             |                 |             |             |   |
|   | 09/11/2015    | ASSURANCE AUTO DEDUCTIBLE            | ASSURAUTO     | 616300   | ٧1   |             |                 |             |             |   |
|   | 14/11/2015    | ASSURANCE HABITATION                 | PRELVPERS     | 108000   | ٧1   |             |                 |             |             |   |
|   | 14/11/2015    | ASSURANCE MULTIRISQUES LOCAUX PROFES | MULTIRISQ     | 616100   | ٧1   |             |                 |             |             |   |
|   | 30/11/2015    | EDF CABINET DENTAIRE                 | EDF           | 606100   | ٧1   |             |                 |             |             |   |
|   | 01/12/2015    | SOU MEDICAL RCP                      | RESPPROFE     | 616130   | ٧1   |             |                 |             |             |   |
|   | 01/12/2015    | INDEM JOURNALIERES                   | PERTEEXPL     | 616400   | ٧1   |             |                 |             |             |   |
|   | 01/12/2015    | COMPLEMENTAIRE SANTE                 | COMPLSS       | 646310   | V1   |             |                 |             |             | - |
|   |               |                                      |               |          |      |             |                 |             |             |   |

Supprimer une écriture répétitive
 Sélection de l'écriture (par double clic dessus) et clic sur l'icône feu
 Message de confirmation avant destruction

| Gestion de | s écritures répétitives                                    |
|------------|------------------------------------------------------------|
| ?          | Confirmez-vous la suppression de l'écriture sélectionnée ? |

|   | Gestic | on des éc | critures répétitives                 |               |              |       |                     |                 |             |             | X |
|---|--------|-----------|--------------------------------------|---------------|--------------|-------|---------------------|-----------------|-------------|-------------|---|
|   | Ċ      |           |                                      | uper par natu |              |       |                     |                 | -           | ?           |   |
|   | Quitte | r         | Nouveau                              |               | <u>S</u> éle | ction | <u>D</u> ésélection | <u>D</u> étruit | Imprimer    | Aide        |   |
|   | 4      | Date      | ▲ Libellé Q.                         | Compte        |              |       | RECEIVENTER         | epenses Eu      | Recettes Fr | Recettes Eu |   |
| E | 01/10  | /2015     | SOU MEDICAL RCP                      | RESPPROFE     | 616130       | V1    |                     | <u>-</u>        |             |             |   |
|   | 01/10  | /2015     | INDEM JOURNALIERES                   | PERTEEXPL     | 616400       | ٧1    |                     | _               |             |             | 1 |
|   | 01/10  | /2015     | COMPLEMENTAIRE SANTE                 | COMPLSS       | 646310       | ٧1    |                     |                 |             |             | 1 |
|   | 05/10  | /2015     | URSSAF ALLOC                         | ALLOC         | 646100       | V1    |                     |                 |             |             |   |
|   | 09/10  | /2015     | ASSURANCE AUTO NON DEDUCTIBLE        | PRELVPERS     | 108000       | V1    |                     |                 |             |             |   |
|   | 09/10  | /2015     | ASSURANCE AUTO DEDUCTIBLE            | ASSURAUTO     | 616300       | ٧1    |                     |                 |             |             |   |
|   | 14/10  | /2015     | ASSURANCE HABITATION                 | PRELVPERS     | 108000       | ٧1    |                     |                 |             |             |   |
|   | 14/10  | /2015     | ASSURANCE MULTIRISQUES LOCAUX PROFES | MULTIRISQ     | 616100       | ٧1    |                     |                 |             |             |   |
|   | 15/10  | /2015     | CARCHIDENT RETRAITE                  | RETRAITE      | 646200       | ٧1    |                     |                 |             |             |   |
|   | 30/10  | /2015     | EDF CABINET DENTAIRE                 | EDF           | 606100       | ٧1    |                     |                 |             |             |   |
|   | 30/10  | /2015     | LOCATION TIP                         | LOCMAT        | 613500       | ٧1    |                     |                 |             |             |   |
|   | 01/11  | /2015     | SOU MEDICAL RCP                      | RESPPROFE     | 616130       | ٧1    |                     |                 |             |             |   |
|   | 01/11  | /2015     | INDEM JOURNALIERES                   | PERTEEXPL     | 616400       | ٧1    |                     |                 |             |             |   |
|   | 01/11  | /2015     | COMPLEMENTAIRE SANTE                 | COMPLSS       | 646310       | ٧1    |                     |                 |             |             |   |
|   | 05/11  | /2015     | URSSAF ALLOC                         | ALLOC         | 646100       | V1    |                     |                 |             |             |   |
|   | 05/11  | /2015     | URSSAF MALADIE                       | URSSAF        | 646110       | B1    |                     |                 |             |             |   |
|   | 09/11  | /2015     | ASSURANCE AUTO NON DEDUCTIBLE        | PRELVPERS     | 108000       | ٧1    |                     |                 |             |             |   |
|   | 09/11  | /2015     | ASSURANCE AUTO DEDUCTIBLE            | ASSURAUTO     | 616300       | ٧1    |                     |                 |             |             |   |
|   | 14/11  | /2015     | ASSURANCE HABITATION                 | PRELVPERS     | 108000       | ٧1    |                     |                 |             |             |   |
| Ľ | 14/11  | /2015     | ASSURANCE MULTIRISQUES LOCAUX PROFES | MULTIRISQ     | 616100       | V1    |                     |                 |             |             |   |
|   | 30/11  | /2015     | EDF CABINET DENTAIRE                 | EDF           | 606100       | V1    |                     |                 |             |             |   |
|   | 01/12  | /2015     | SOU MEDICAL RCP                      | RESPPROFE     | 616130       | ٧1    |                     |                 |             |             |   |
| Ľ | 01/12  | /2015     | INDEM JOURNALIERES                   | PERTEEXPL     | 616400       | V1    |                     |                 |             |             |   |
|   | 01/12  | /2015     | COMPLEMENTAIRE SANTE                 | COMPLSS       | 646310       | V1    |                     |                 |             |             | • |
|   |        |           |                                      |               |              |       |                     |                 |             |             |   |
|   |        |           |                                      |               |              |       |                     |                 |             |             |   |

#### Sélectionner ou désélectionner toutes les écritures en une fois

|   | Gestion des écritures répétitives |            |                                      |               |             |      |             |                 |             |             |   |
|---|-----------------------------------|------------|--------------------------------------|---------------|-------------|------|-------------|-----------------|-------------|-------------|---|
|   | C                                 | 5<br>Itter | Nouveau                              | uper par natu | re<br>Sélec | tion |             | Détruit         |             | ?<br>Aide   |   |
|   | Quin                              |            | Houved                               |               | Delec       |      | Descreedur  | <u>D</u> etrait | - mgrinici  | Filde       |   |
|   |                                   | Date       | 🔺 Libellé 🔍                          | Compte        | Numéro      | Md   | Dépenses Fr | Dépenses Eu     | Recettes Fr | Recettes Eu |   |
| L | 01/                               | /10/2015   | SOU MEDICAL RCP                      | RESPPROFE     | 616130      | ٧1   |             |                 |             |             |   |
| L | 01/                               | /10/2015   | INDEM JOURNALIERES                   | PERTEEXPL     | 616400      | ٧1   |             |                 |             |             |   |
|   | 01/                               | /10/2015   | COMPLEMENTAIRE SANTE                 | COMPLSS       | 646310      | ٧1   |             |                 |             |             |   |
|   | 05/                               | /10/2015   | URSSAF ALLOC                         | ALLOC         | 646100      | V1   |             |                 |             |             |   |
|   | 09/                               | /10/2015   | ASSURANCE AUTO NON DEDUCTIBLE        | PRELVPERS     | 108000      | ٧1   |             |                 |             |             |   |
|   | 09/                               | /10/2015   | ASSURANCE AUTO DEDUCTIBLE            | ASSURAUTO     | 616300      | ٧1   |             |                 |             |             |   |
|   | 14/                               | /10/2015   | ASSURANCE HABITATION                 | PRELVPERS     | 108000      | ٧1   |             |                 |             |             |   |
|   | 14/                               | /10/2015   | ASSURANCE MULTIRISQUES LOCAUX PROFES | MULTIRISQ     | 616100      | ٧1   |             |                 |             |             |   |
|   | 15/                               | /10/2015   | CARCHIDENT RETRAITE                  | RETRAITE      | 646200      | V1   |             |                 |             |             |   |
|   | 30/                               | /10/2015   | EDF CABINET DENTAIRE                 | EDF           | 606100      | V1   |             |                 |             |             |   |
|   | 30/                               | /10/2015   | LOCATION TIP                         | LOCMAT        | 613500      | V1   |             |                 |             |             |   |
|   | 01/                               | /11/2015   | SOU MEDICAL RCP                      | RESPPROFE     | 616130      | ٧1   |             |                 |             |             |   |
|   | 01/                               | /11/2015   | INDEM JOURNALIERES                   | PERTEEXPL     | 616400      | ٧1   |             |                 |             |             |   |
|   | 01/                               | /11/2015   | COMPLEMENTAIRE SANTE                 | COMPLSS       | 646310      | V1   |             |                 |             |             |   |
|   | 05/                               | /11/2015   | URSSAF ALLOC                         | ALLOC         | 646100      | ٧1   |             |                 |             |             |   |
|   | 05/                               | /11/2015   | URSSAF MALADIE                       | URSSAF        | 646110      | B1   |             |                 |             |             |   |
|   | 09/                               | /11/2015   | ASSURANCE AUTO NON DEDUCTIBLE        | PRELVPERS     | 108000      | V1   |             |                 |             |             |   |
|   | 09/                               | /11/2015   | ASSURANCE AUTO DEDUCTIBLE            | ASSURAUTO     | 616300      | V1   |             |                 |             |             |   |
|   | 14/                               | /11/2015   | ASSURANCE HABITATION                 | PRELVPERS     | 108000      | V1   |             |                 |             |             |   |
|   | 14/                               | /11/2015   | ASSURANCE MULTIRISQUES LOCAUX PROFES | MULTIRISQ     | 616100      | ٧1   |             |                 |             |             | ] |
|   | 30/                               | /11/2015   | EDF CABINET DENTAIRE                 | EDF           | 606100      | ٧1   |             |                 |             |             |   |
|   | 01/                               | /12/2015   | SOU MEDICAL RCP                      | RESPPROFE     | 616130      | ٧1   |             |                 |             |             | 1 |
|   | 01/                               | /12/2015   | INDEM JOURNALIERES                   | PERTEEXPL     | 616400      | ٧1   |             |                 |             |             | ] |
|   | 01/                               | /12/2015   | COMPLEMENTAIRE SANTE                 | COMPLSS       | 646310      | V1   |             |                 |             |             | - |

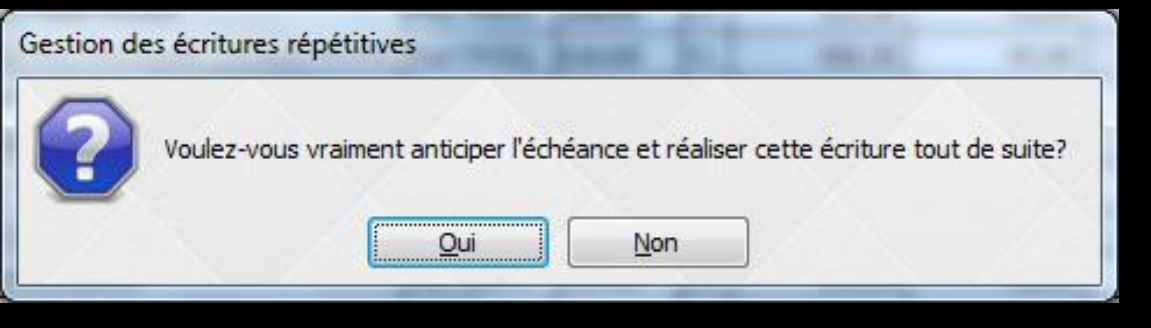

⇒ Un clic droit sur une écriture répétitive permet de réaliser immédiatement l'écriture correspondante ⇒ Elle passe alors immédiatement dans le brouillard ➡ Elle est réalisée en avance (à la date du jour)

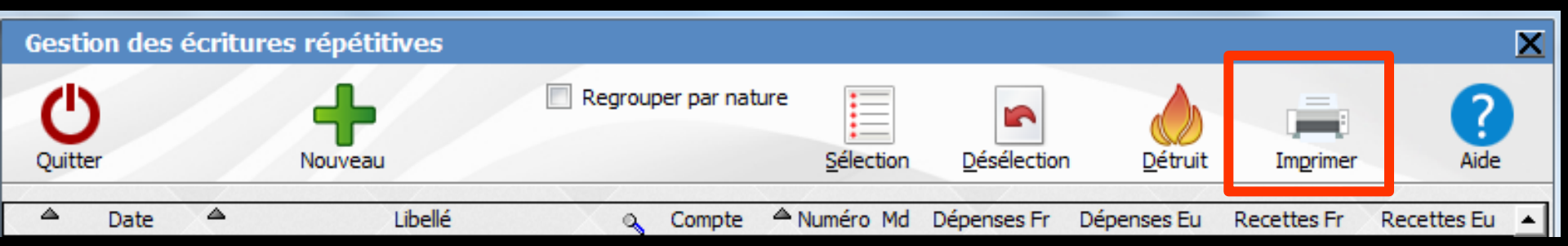

#### Possibilité d'imprimer la liste des écritures répétitives

#### ⇒Un clic gauche sur l'icône imprimante → impression

✓Un clic droit → prévisualisation avant impression

| 🙀 Aperçu avant impression |            |                                       |            |         |      |                 |                    | x  |
|---------------------------|------------|---------------------------------------|------------|---------|------|-----------------|--------------------|----|
| 100 %                     | - O, O, C  | 🔰 🔯 🕅 🔅 🗖 /3 📢                        | > >0       |         |      |                 |                    |    |
| W 🗶 🔤 💽 🥱                 | 🖉 🖪 🗖 T    | 0 🚅                                   |            |         |      |                 |                    |    |
| 1                         | 1          |                                       |            |         |      |                 |                    | ^  |
|                           |            |                                       |            |         |      |                 |                    | E. |
|                           |            | Ecritures répétitives                 | en attent  | e       |      |                 | 02/10/2014         |    |
|                           | Date       | Litere                                | Comple     | Numéro  | 80   | INFREEMON_DEBIT | INFREE BON, CREDIT |    |
|                           | 01/100014  | SOU MEDION, RESPONSABLITE PROFESSIONN | RESPECTE   | enerso  | va 🛛 |                 | 0,00               |    |
|                           | 01/10/2014 | COVIR BHENTARE SAVTE                  | COVINS     | 646310  | 11   |                 | 0.00               |    |
| 2                         | 05/102014  | ABBURANCE AUTO NON DEDUCTIBLE         | meurers    | 100000  | 19   |                 | 0,00               |    |
|                           | 05/100014  | ABURANCE AUTO DECUCTIBLE              | ABURAUTO   | 616300  | 1    | _               | 0.00               |    |
|                           | 06/100014  | LEASING ASPICHIRURGICALE              | LENEASPI   | 612104  | 11   |                 | 0.00               |    |
|                           | 05/102014  | ABURANCE LEADING ADR                  | ASSUBIPRU  | 616600  | 17   |                 | 0,00               |    |
|                           | 06/150214  | NOB/N/165 JOURNAUERES                 | NDENUOUR   | 646311  | 1    |                 | 0.00               |    |
|                           | 94/100014  | ABSURANCE HABITREION                  | meurers    | 108000  | 17   | -               | 0.00               | 4  |
|                           | 14/100014  | ITULTRIBUES CABNET                    | NULTIRED   | enerco  | "    |                 | 0.00               |    |
|                           | 15/100014  | PERTEEXPLOITATION                     | PERTEER    | 615400  | 1    | -               | 0,00               |    |
| 3                         | 30/100014  | 17                                    | er         | ece 100 | "    | -               | 0.00               | 1  |
|                           | 20/102014  | LOOKITON TIP                          | LOUR .     | 61380   |      | -               | 6,00               |    |
|                           | 0/11/2014  | BOUNEDOL REPORTATIVE MOVEDBOON        | ABPRICIE   | 0018100 |      | -               | 6.00               |    |
|                           | 0/11/2014  |                                       | COVINCIAL  | 44470   |      | -               | 6,00               |    |
|                           | 6/10/4     |                                       | MELVIONS   |         |      | -               |                    |    |
|                           |            |                                       |            |         |      | -               |                    |    |
|                           | 971024     | URSENTIALADE                          | UALADE     | 5+620   | 1    |                 | 0.00               |    |
|                           | 08/11/2014 | LEASING ASPICHIRURGICALE              | uz na na m | 012104  | 11   |                 | 0,00               |    |
|                           | 6/11/2014  | ASEURANCE LEASING ASP                 | ASSUEIPRU  | 6-6800  | 11   |                 | 0,00               | -  |
| 1                         | ( )        |                                       |            |         |      |                 |                    | F  |

Pour une écriture répétitive réglée par chèque bancaire

Lors de la réalisation de cette écriture arrivée à son terme, le numéro de chèque en débit est enregistré automatiquement à la suite des précédents numéros de chèques (incrémentation automatique)

#### Réalisation des écritures répétitives échues

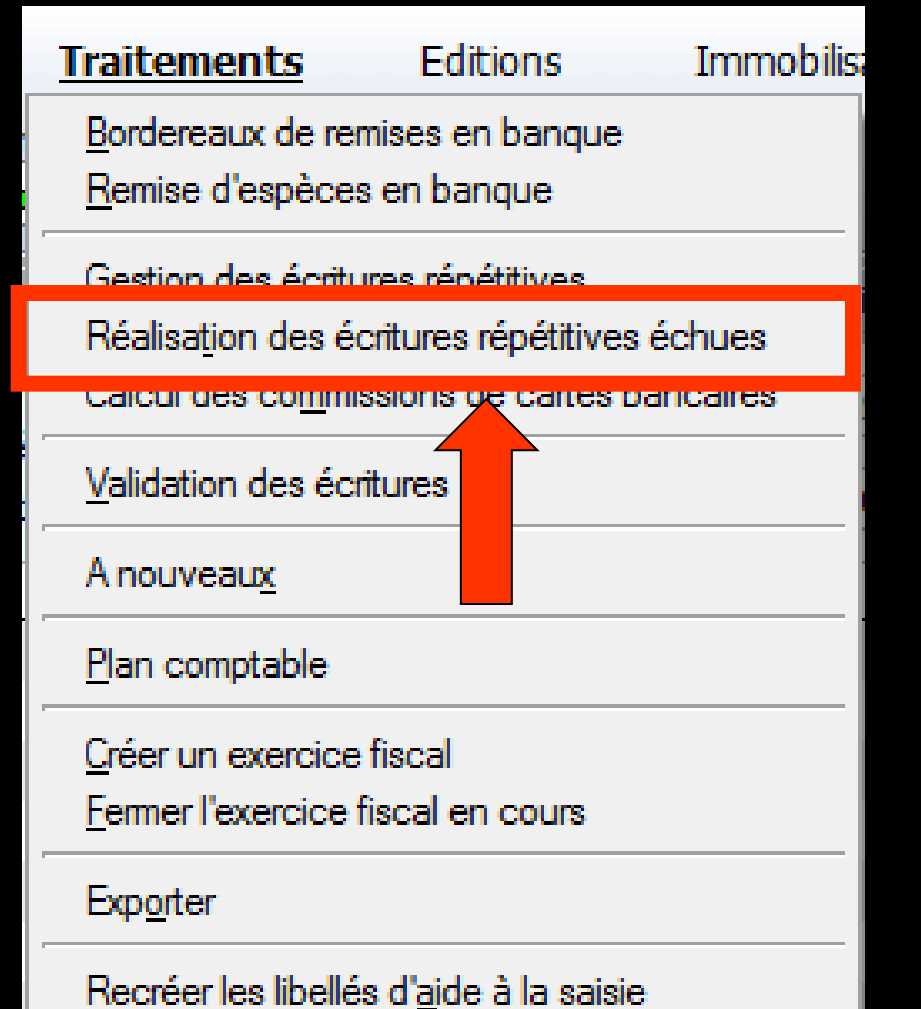

Supprimer tous les libellés d'aide à la saisie

| Réalisation des écritures répétitives |            |   |                                      |           |               |      |                     |             | X           |             |   |
|---------------------------------------|------------|---|--------------------------------------|-----------|---------------|------|---------------------|-------------|-------------|-------------|---|
|                                       | Quitter    | R | éaliser les écritures sélectionnées  |           | <u>S</u> élec | tion | <u>D</u> ésélection | 1           | Imprimer    | ?<br>Aide   |   |
|                                       | ▲ Date     |   | 🔺 Libellé 🔍                          | Compte    | A Numéro      | Md   | Dépenses Fr         | Dépenses Eu | Recettes Fr | Recettes Eu | * |
| <b>~</b>                              | 01/09/2015 |   | SOU MEDICAL RCP                      | RESPPROFE | 616130        | V1   |                     |             |             |             |   |
| <b>V</b>                              | 01/09/2015 |   | INDEM JOURNALIERES F                 | PERTEEXPL | 616400        | V1   | _                   |             |             |             |   |
| <b>~</b>                              | 01/09/2015 |   | COMPLEMENTAIRE SANTE                 | COMPLSS   | 646310        | V1   |                     |             |             |             |   |
| <b>~</b>                              | 05/09/2015 |   | ASSURANCE AUTO NON DEDUCTIBLE F      | PRELVPERS | 108000        | V1   |                     |             |             |             |   |
| <b>~</b>                              | 05/09/2015 |   | ASSURANCE AUTO DEDUCTIBLE            | ASSURAUTO | 616300        | V1   | _                   |             |             |             |   |
| <b>V</b>                              | 14/09/2015 |   | ASSURANCE HABITATION F               | PRELVPERS | 108000        | V1   | _                   |             |             |             |   |
| <b>~</b>                              | 14/09/2015 |   | ASSURANCE MULTIRISQUES LOCAUX PROFES | MULTIRISQ | 616100        | V1   |                     |             |             |             |   |
| <b>~</b>                              | 15/09/2015 |   | PERTE EXPLOITATION F                 | PERTEEXPL | 616400        | V1   |                     |             |             |             |   |
| <b>~</b>                              | 15/09/2015 | ٨ | ccàs dinact aux á                    | cnitu     | noci          | nó   | nátiti              | inc on      | niváns      | à           |   |
| <b>V</b>                              | 16/09/2015 | 7 | icces unect dux e                    | critu     | r.e.s i       | E    | penn                | ves an      | rivees      | a           |   |
|                                       |            | é | chéance et non en                    | core      | mise          | SS   | dans                | le bro      | ouillarc    |             |   |
|                                       |            |   |                                      |           |               |      |                     |             |             |             |   |

#### Sélection ou désélection des écritures que l'on veut réaliser

#### Par défaut toutes les écritures sont cochées

Un double clic sur l'une de ces écritures permet de la désélectionner (même action avec les icones "Sélection" et "Désélection" mais cette fois pour la totalité de la liste) et de faire disparaître la coche rouge à sa gauche

Un clic sur l'icone coche verte vous permet après demande de confirmation de réaliser la sélection

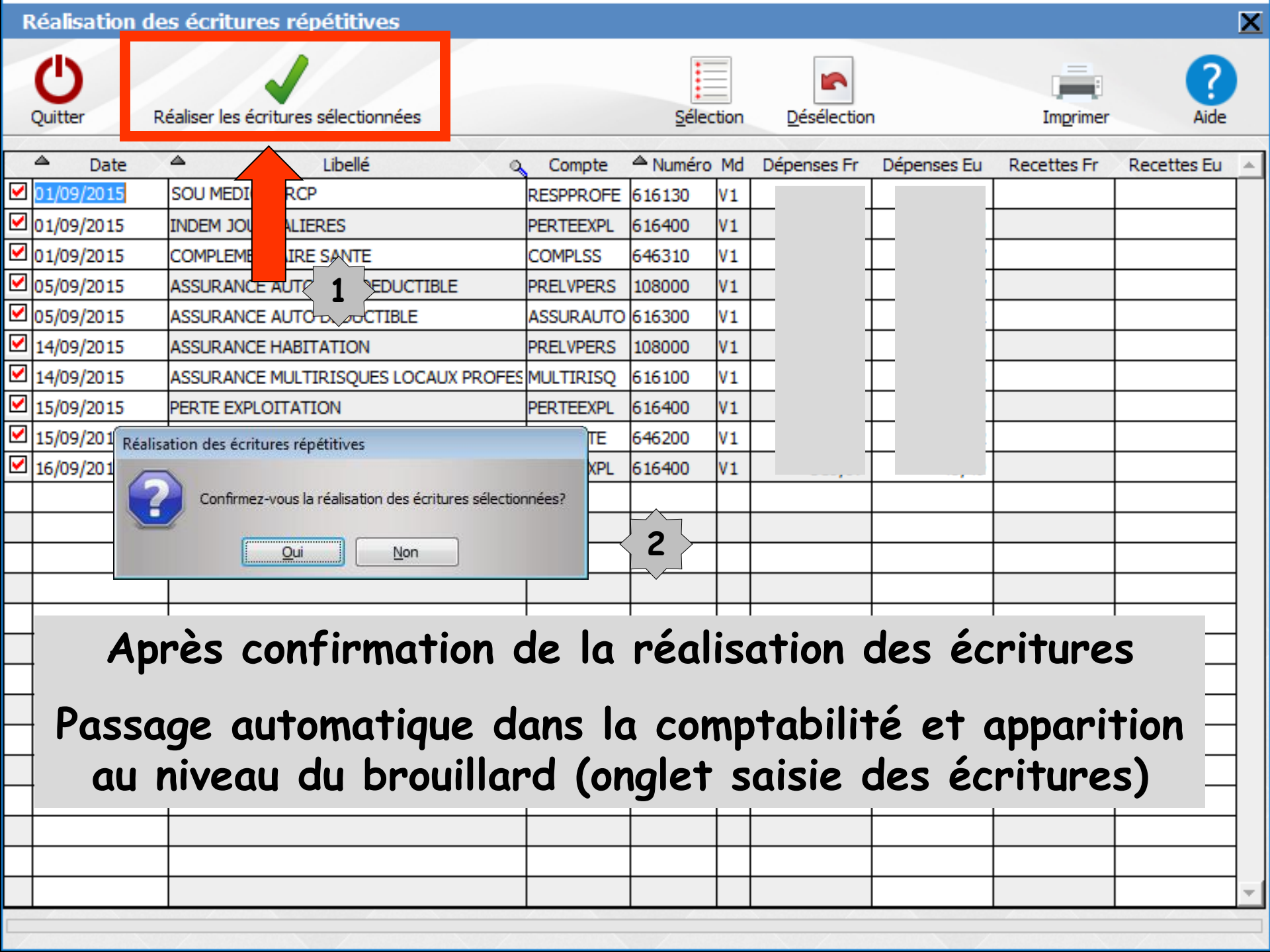

## Quand on accède au module de comptabilité

- ⇒ À l'ouverture de la comptabilité, si une écriture répétitive est arrivée à échéance et non encore passée dans le brouillard
- ⇒ Message de rappel
- Ce qui vous permettra de la réaliser si vous le désirez

-----

## Pour afficher les écritures répétitives en attente

# Quittez l'onglet Saisie des écritures Passez dans l'onglet Rapprochementsjournaux de banque

Totaux des mouvements

Soldes période

Saisie des écritures Rapprochements - journaux de banque

#### Pour une période donnée

| Comptabilité LOGOS_w - Docteu        | r Ninon CREMONINI                                                    | The second second | and the second second |                       |                      |                    | ļ                         |                |
|--------------------------------------|----------------------------------------------------------------------|-------------------|-----------------------|-----------------------|----------------------|--------------------|---------------------------|----------------|
| Comptabilité Traitements             | Editions Immol                                                       | bilisations       |                       | Cochez                | la cas               | e                  |                           |                |
| Quitter Année:                       | Vous devez valider le broi<br>jusqu'à hier                           | uillard           |                       |                       |                      |                    | P                         | aramètres Aide |
| Journal des dépenses et recettes Jou | Irnal des recettes Journa                                            | 1 1 1 1 1 1       | Grand livr Balance    | Résultats 2035        |                      |                    |                           |                |
| Mode: gestion comptable              | Ecritures non pointée                                                | Du 01/01/2015 🔺 M | ode 🗸 🗸 🔍             |                       |                      |                    |                           |                |
| Mode: gestion de trésorerie          | <ul> <li>Ecritures pointées</li> <li>Toutes les écritures</li> </ul> | Au 31/10/2015 •   | Ecritures répétitives | en attente            |                      |                    |                           | Imprimer       |
| Banque                               | B1 Crédit Lyonnais                                                   |                   |                       |                       |                      |                    |                           | •              |
| Soldes                               |                                                                      |                   |                       | total                 | 2 153,65 €           |                    | pointé                    | 59 043,75 €    |
| 🔺 Date 🔍 📥 Libellé                   | Patient                                                              | 🔍 Compte 🔍 Rumér  | o 🔍 Débit F 🔍 Déb     | it€ 🔍 CréditF 🔍 Crédi | :€ 🔦 Nº de facture 🔍 | ≜ N° de chèque 🍕 ≜ | Nº de bordereau de banque |                |
| 22/09/2015 NC -Hon. DAON Jea         | an Clauc DAON Jean Claude                                            | RECETTES 70000    | 0 V1                  |                       | 4                    |                    |                           | A              |
| 22/09/2015 » cor                     | Jea                                                                  | FRAICARTE 62780   | 0 C1                  |                       |                      | 20150              | 922-C1-1                  |                |
| 22/09/2015 NC +                      | Jlauc D.                                                             | RECETTES 70000    | 0 C1                  |                       | 3                    | 20150              | 922-C1-1                  |                |
| 23/09/2015 NC                        | • •                                                                  | / /               |                       |                       | •                    | •                  |                           |                |
| 23/09/2015 NO                        | critures                                                             | repetiti          | ves en i              | attente (             | abbarais             | ssant e            | n orange                  |                |
| 23/09/2015 NO                        |                                                                      |                   |                       |                       |                      |                    |                           |                |
| 23/09/2015 » cor                     | E551                                                                 | FRAICARTE 62780   |                       |                       |                      | 20150              | 923-C1-1                  |                |
| 23/09/2015 NC -                      | .Pat M k                                                             | RECETTES 70000    | 0 C1                  |                       | 5                    | 20150              | 923-C1-1                  |                |
| 01/10/2015 SOU MEDICAL RCP           |                                                                      | RESPPROFE 61613   | 0 V1                  |                       |                      |                    |                           |                |
| 01/10/2015 INDEM JOURNALIER          | RES                                                                  | PERTEEXPL 61640   | 0 V1                  |                       |                      |                    |                           |                |
| 01/10/2015 COMPLEMENTAIRE            | SANTE                                                                | COMPLSS 64631     | 0 V1                  |                       |                      |                    |                           |                |
| 05/10/2015 URSSAF ALLOC              |                                                                      | ALLOC 64610       | 0 V1                  |                       |                      |                    |                           |                |
| 09/10/2015 ASSURANCE AUTO            | NON DE                                                               | PRELVPERS 10800   | 0 V1                  |                       |                      |                    |                           |                |
| 09/10/2015 ASSURANCE AUTO            | DEDUC                                                                | ASSURAUTO 61630   | 0 V1                  |                       |                      |                    |                           |                |
| 14/10/2015 ASSURANCE HABIT           | ATION                                                                | PRELVPERS 10800   | 0 V1                  |                       |                      |                    |                           |                |
| 14/10/2015 ASSURANCE MULTI           | RISQUE                                                               | MULTIRISQ 61610   | 0 V1                  |                       |                      |                    |                           |                |
| 15/10/2015 CARCHIDENT RETR           | ALLE                                                                 | RETRAITE 64620    | 0 V1                  |                       |                      |                    |                           |                |
| 30/10/2015 EDF CABINET DENT          | AIRE                                                                 | EDF 60610         |                       | 20.05                 |                      |                    |                           |                |
| 30/10/2015 LOCATION TIP              |                                                                      | LOCMAT 61350      | 0 V1 256,22           | 39,06                 |                      |                    |                           |                |
| •                                    |                                                                      |                   |                       |                       |                      |                    |                           | 4              |
| Totaux des mouvements                |                                                                      |                   |                       | Débit                 | I                    |                    | Crédit                    | E              |
| Soldes période                       |                                                                      |                   |                       | total                 | :                    |                    | pointé                    | €              |
| Ecritures comptables                 | Rapprochements - journau                                             | ix de banque      |                       |                       | <b>C</b>             |                    | 7                         |                |
|                                      |                                                                      |                   |                       |                       |                      |                    |                           |                |
|                                      |                                                                      |                   |                       |                       |                      |                    |                           |                |

Avec le solde bancaire après comptabilisation de ces écritures à venir Le solde bancaire en partie basse s'affichera en tenant compte de toutes ces écritures en attente

Ce mode de fonctionnement vous permet d'évaluer vos soldes bancaires à venir et ainsi d'effectuer vos remises en banque selon les besoins de trésorerie de chacune de vos banques